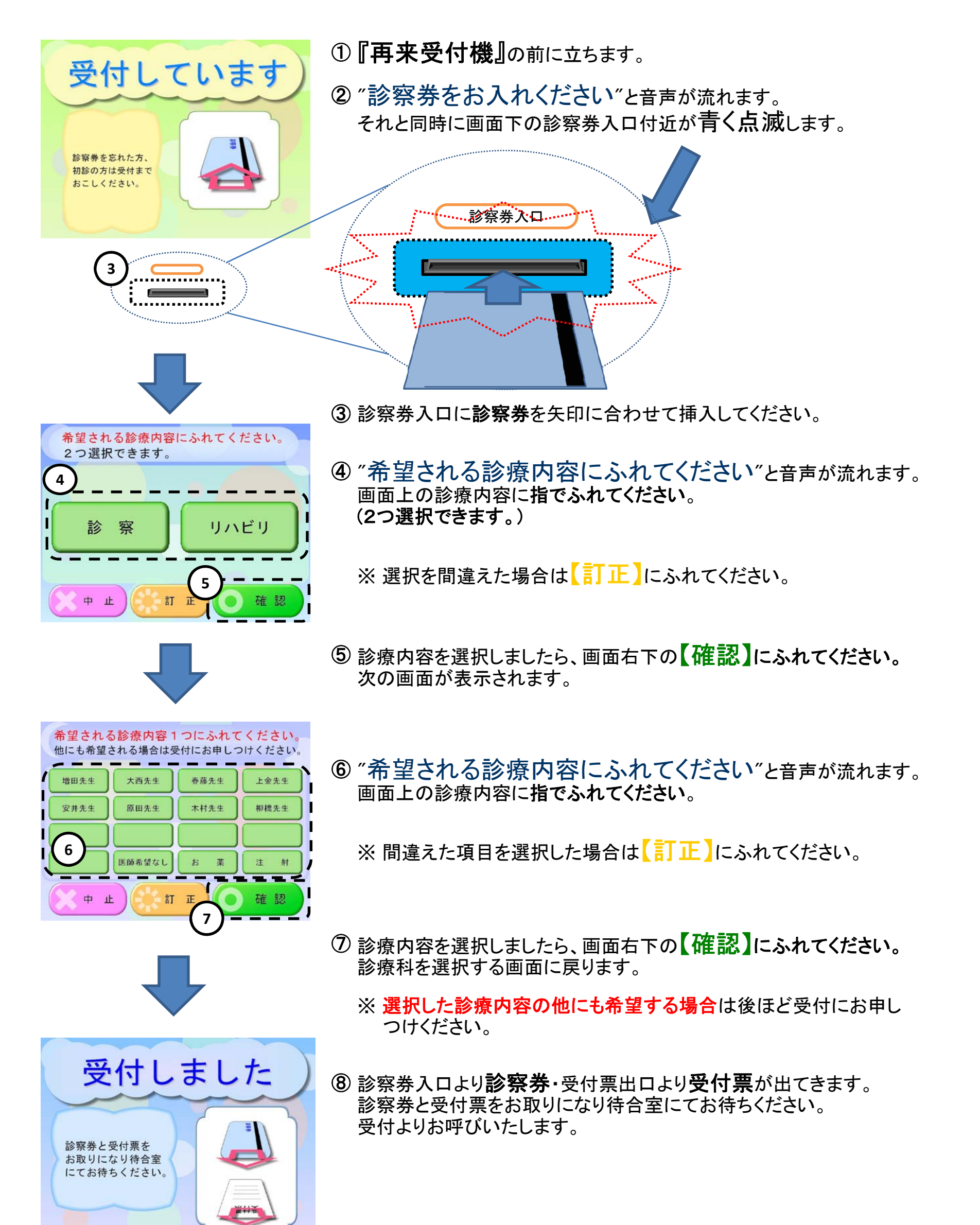

診察券・受付票をお忘れにならないようご注意ください